## Web 端如何查看、编辑、删除应急年计划(文档)

用户登录互海通 Web 端, 在海务管理-应急年计划界面(步骤 1), 可按条件筛选应急 年计划(步骤 2), 还可选择仅展示上半年、下半年或全年展示(步骤 3), 点击任意应急 年 计划 可查看详情(步骤 4); 点击右侧的"编辑"键, 编辑修改相关信息后点击提交即修改完 成(步骤 5-6); 点击右侧的"删除"键, 可删除该条应急年计划(步骤 5)。

| ⑤ 互海科技<br>осная цике теся | (  | ⊙ 互海科技   |                                                            | 工作台 🌘      | 0786) 船舶AI | S 资讯 帮助  |       |     |        |        | <b>Q</b> • | <b>(</b> ) — |
|---------------------------|----|----------|------------------------------------------------------------|------------|------------|----------|-------|-----|--------|--------|------------|--------------|
| <b>()</b> 基表琳             | >  | 应急年      | 计划 应急项目设置2、可按条件筛选                                          | 3          | 、选择仅展示     | 上半年、下半年頭 | 成全年展示 |     |        |        |            |              |
| 間 公告管理                    | 48 |          | 2020 ▼ 満洗経 ▼ 為行逐日关键字 2000000000000000000000000000000000000 | 电计划 法加救免疫日 |            | ·年 ▼下半年  |       |     |        |        |            |              |
| ↓ 船舶管理                    | >  | 注: 周期是   | 指该项目每多久生成一次,周期为无表示该项目不重复,只在本年)                             | 变执行;       |            |          |       |     |        |        |            |              |
| A. 船员管理                   | 2  | 序号       | 执行项目                                                       | 项目类型       | 周期(月)      | 七月       | 八月    | 九月  | 十月     | 十一月    | 十二月        | 操作           |
| □ 船员费用                    | >  | 1        | 最后的时间;此 / 他日期                                              | 演习         | 6          |          | 已完成   | 已完成 | 已完成    | 待执行    | 已完成        |              |
| .Ω. 招聘管理                  | >  | 2        | 船舶超速 Ship Collision                                        | 演习         | 24         | 已完成      | 待执行   | 待执行 | 已完成    | 已完成    | 待执行        | 2            |
| ↑ 维修保养                    | 5  | 3        | 船舶倾覆危险Capsized                                             | 演习         | 24         |          |       |     |        |        |            |              |
| ₯ 维修管理                    | >  | 4        | 电力中断electricity interruption                               | 演习         | 24         |          |       |     |        |        |            |              |
|                           |    | 5        | 舱机应急steering gear emergency                                | 演习         | 3          |          |       |     |        |        |            | / 8          |
| 11 冲行真正                   | í. | 6        | 封闭舱室进入和放助Enclosed space entry and rescue                   | 演习         | 2          |          |       |     |        |        |            | 2            |
| ☆ 采购管理                    | >  | 7        | 火灾 / 爆炸fire/explosion                                      | 演习         | 1          |          |       |     |        |        |            | 28           |
| ፼ 费用管理                    | >  | 8        | 来来来测试                                                      | 演习         | 1          | 验收中      | 待执行   | 待执行 | 待执行    | 待执行    | 待执行        | 2            |
| ● 商务管理                    | >  | 9        | 弃船ship abandon                                             | 演习         | 1          |          |       |     |        |        |            | / 8          |
| □ 館舶报告                    | >  | 10       | 人员严重伤病 serious injury                                      | 演习         | 1          |          |       | 5   | 、分别点击可 | 以进行编辑和 | 删除的操作      | - 🛛 🔳        |
| D 体系管理                    | Σ  |          | 2 2 4 2                                                    |            |            |          |       |     |        |        |            |              |
| □ 満務管理                    | ~  |          | 2 3 7                                                      |            |            |          |       |     |        |        |            |              |
| 的有限和实际                    |    | 1 优次     | 占圭进入"应刍在计划"奥面                                              |            |            |          |       |     |        |        |            |              |
|                           | /  | in north | THE REPORT FOR A PERI                                      |            |            |          |       |     |        |        |            |              |
| 短途年计划                     | ~  |          |                                                            |            |            |          |       |     |        |        |            |              |
| 应急年计划                     |    |          |                                                            |            |            |          |       |     |        |        |            |              |

| 6       | <b>互海科技</b>   |       |                                                                      |      |        |
|---------|---------------|-------|----------------------------------------------------------------------|------|--------|
| \$      | AGADIMIN      | 应急年   | 计划 应急项目设置                                                            |      |        |
| R       | 船民管理          |       | 1                                                                    | -    | _      |
| 3       | 船员费用          | 五月日 · | ✓ 2020 ✓ 満透择 ✓ 执行项目关键字  ※ 2020 ✓ 満透择 ✓ 执行项目关键字  ※ 2020 ✓ 満透择 ● 加売点条件 |      | 拉实     |
| ß       | 招聘管理          | 序号    | あ行項目<br>                                                             | 項目类型 | 周期 (月) |
| T       | 维修保养          | 1     | 船船揭浅/船礁                                                              | 演习   | 6      |
| B       | 维修管理          | 2     | 船船部200 Collision                                                     | 演习   | 24     |
| ඛ       | 库存管理          | 3     | 船舶倾覆危险Capsized                                                       | 演习   | 24     |
| 7       | 171 Pr 94 181 | 4     | 电力中断electricity interruption                                         | 演习   | 24     |
|         |               | 5     | 能机应想steering gear emergency                                          | 演习   | 3      |
| 8       | 费用管理          | 6     | 封闭舱室进入和放向Enclosed space entry and rescue                             | 演习   | 2      |
|         | 商务管理          | 7     | 火灾 / 徽炸fire/explosion                                                | 演习   | 1      |
| <b></b> | 船舶报告          | 8     | 来来来透试                                                                | 演习   | 1      |
| đ       | 体系管理          | 9     | 弃船ship abandon                                                       | 演习   | 1      |
| Ş       | 海务管理          | 10    | 人员严重伤病 serious injury                                                | 演习   | 1      |
|         | 航海出书资料        |       |                                                                      |      |        |
|         | 应急年计划         |       | 2 3 4 #                                                              |      |        |
|         | 00001480      |       |                                                                      |      |        |
|         | CEAR-P11.03   |       |                                                                      |      |        |
|         | 应急项目设置        |       |                                                                      |      |        |
|         | 船舶事件          |       |                                                                      |      |        |
|         |               |       |                                                                      |      |        |

| 船舶:互海1号             |            | 年份:2020     |               |        |  |  |
|---------------------|------------|-------------|---------------|--------|--|--|
| 项目类型:演习             |            | 周期 (月):1    |               |        |  |  |
| 项目名称*               |            | 排序号(数字越小越靠  | 排序号 (数字越小越靠前) |        |  |  |
| 人员严重伤病 serious inju | γ          | 0           |               |        |  |  |
| 计划执行时间              |            |             |               |        |  |  |
|                     | [] 二月      | □ 三月        | □ 四月          |        |  |  |
| 五月                  |            | 一七月         |               |        |  |  |
| 1.14                |            |             |               |        |  |  |
| 要求                  |            |             |               |        |  |  |
| 6、点击编辑              | 后进入该界面,编辑修 | 改相关信息后点击提交即 | 修改完成          |        |  |  |
|                     |            |             |               | 0 / 50 |  |  |

**提交** 取消